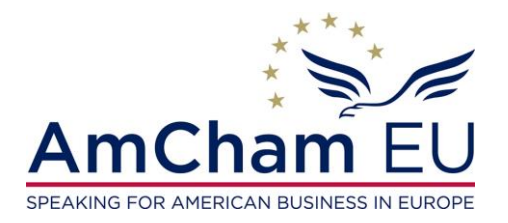

# Hopin: attendee guide

- Join from a compatible browser. Hopin works best on Chrome and Firefox. Pro tip: Make sure your browser is up to date.
- **Check your internet speed and network**. We recommend a minimum of 5mbps download and 2mbps upload. Ideally, we like to see 30mbps download and 10mbps upload or higher for the best quality.
  - If you are using a VPN (network) or device provided by your employer, ensure your device can access and share your camera and microphone on in order to be able to join the networking area.
  - Ensure you can access the following website domains to use Hopin. For more information about Hopin's network connectivity settings and setting VPN access, click <u>here</u>.
  - Some antivirus software can block your device from sharing your camera and microphone on Hopin.
- **Restart your computer** before joining the event. This ensures that there are no other video applications holding onto audio or video for any reason.
- **Please use headphones when participating on-screen** in order to be able to join the networking area. This will help eliminate echo and feedback.
- If you lose sound or can't share your audio/video or screen share, try these steps (in order):

How to use *Hopin* as an attendee tutorial video:

## Click here

#### The four areas of Hopin

There are four areas at the event hosted on Hopin: **Reception**, **Stage**, **Networking** and **Expo**. You can have all of them or one of them or two of them in the event (pre-set by the organiser). Each area is flexible and provides live interaction for the attendees in different ways.

| 1200      | The Big Event! Brian Wilson                                                                                                    |                        |            | Time Left | 2d:2h:5m | • 1                         |                    | 0           | , |
|-----------|----------------------------------------------------------------------------------------------------|------------------------|------------|-----------|----------|-----------------------------|--------------------|-------------|---|
| Reception | The Big Event!<br>Hosted by Brian Wilson                                                                                                    |                        |            | Time Left | 2d:2h:5m | Chat<br>Search              | Polls              | People<br>Q | Ţ |
| Stage     |                                                                                                    |                        |            |           |          | Brian Wilson<br>Customer Su | uccess @ Hopin     | *           |   |
| 244       | Description                                                                                                    |                        |            |           |          | c                           | Click to load more |             |   |
| Sessions  | Welcome to The Big Event!                                                                                                    |                        |            |           |          |                             |                    |             |   |
| \$        | Check this page for important info about this e                                                                                                    | event.                 |            |           |          |                             |                    |             |   |
| Networkin | a de la construcción de la construcción de la const |                        |            |           |          |                             |                    |             |   |
|           | Schedule                                                                                                    |                        |            |           |          |                             |                    |             |   |
| Expo      | What's happening                                                                                                    | Time                   | Area       | Speakers  |          |                             |                    |             |   |
|           | Welcome Remarks                                                                                                    | Today · 10:00-11:00 am | Stage      | 0         |          |                             |                    |             |   |
|           | Breakout Sessions                                                                                                    | Today · 11:00-12:00 pm | Sessions   | 0         |          |                             |                    |             |   |
| 6         | Visit the Expo Hall                                                                                                    | Today · 12:00-13:00 pm | Expo       |           | ۲        |                             |                    |             |   |
|           | Networking                                                                                                    | Today · 12:00-13:00 pm | Networking |           |          |                             |                    |             |   |

## 1. Reception

The **Reception** area is the welcome page or 'lobby' of the event. Here you can quickly find out what is happening at the event currently: the organiser's **welcome message**, **sponsors**, the **schedule**, and **speakers**. The Reception area is best used for announcements, important links, sponsor messages, and event updates. On the right-hand side, you can see three tabs: **Chat**, **Polls** and **People**.

- The **People** tab includes everyone who has registered for the event. If you want to send a private message to someone, you can click on their name and send them a private message at the bottom of the screen.
- Polls can be specific to a particular Session, Expo, Stage or event-wide. You will find the event-wide polls in the Reception area.
- The **Chat** in the **Reception area** will enable you to share your thoughts and comments with everyone.

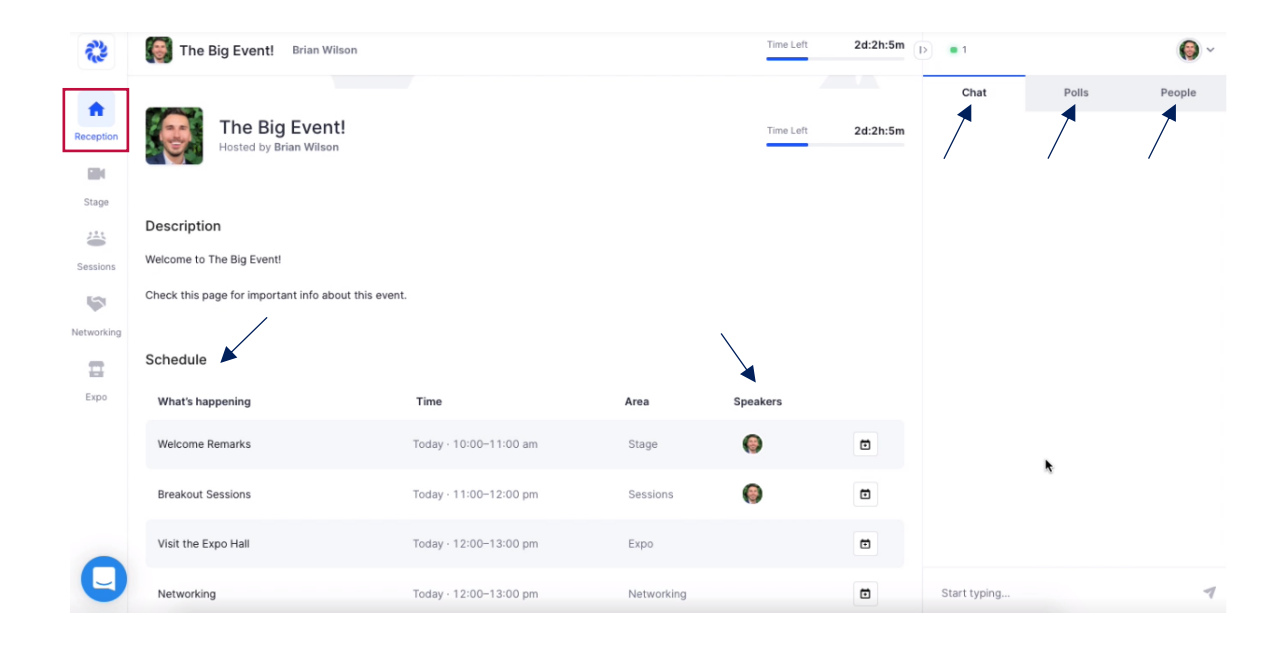

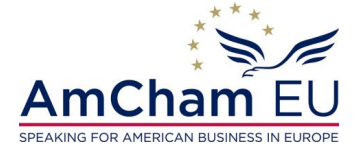

# 2. Stage

To watch the conference as an attendee, all you need to do is enter the event and click on the Stage tab on the left side of the screen. 1 /

| 120        | The Big Event! Brian Wilson |                                                    | Time Left | 2d:2h:5m | •            |       | 0 -    |
|------------|-----------------------------|----------------------------------------------------|-----------|----------|--------------|-------|--------|
| ÷          |                             |                                                    |           |          | Chat         | Polls | People |
| Reception  |                             |                                                    |           |          |              |       |        |
| Stage      |                             | Welcome Remarks                                    |           |          |              |       |        |
| ۲          |                             | Stream starting in 5 minutes<br>29 April, 10:00 AM |           |          |              |       |        |
| Sessions   |                             | <b>Chopin</b>                                      |           |          |              |       |        |
| letworking |                             | Rrian Wilson                                       |           |          |              |       |        |
| Expo       | l€                          | Customer Success @<br>Hopin                        |           | •        |              |       |        |
|            |                             | ⊡ ⊻ ⊕                                              |           |          |              |       |        |
|            |                             |                                                    |           |          |              | /     |        |
| Q          |                             |                                                    |           |          | Start typing | •     | 7      |

On the right-hand side, you can see three tabs: Chat, Polls and People.

- The People tab includes everyone who is watching the stage. If you want to send a private message to someone, you can click on their name and send them a private message at the bottom of the screen.
- Polls are specific to the Stage. •
- The Chat in the Stage will enable you to share your questions and comments with everyone. Please make sure to use the chat in the Stage area for the Q&A during the conference.

# 3. Networking

The Networking segment on Hopin is pure engagement and is similar to one-on-one meetings on a FaceTime call. This segment is designed to recreate the 'coffee-in-the-lobby' conversations or watercooler chats that are important at an in-person event. The Networking area automates the discovery of new connections. When an attendee participates in the Networking, they are matched with a random attendee and meet for a set time pre-set by the organiser.

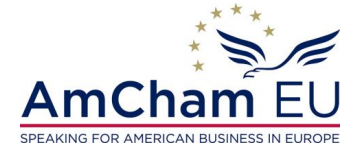

/

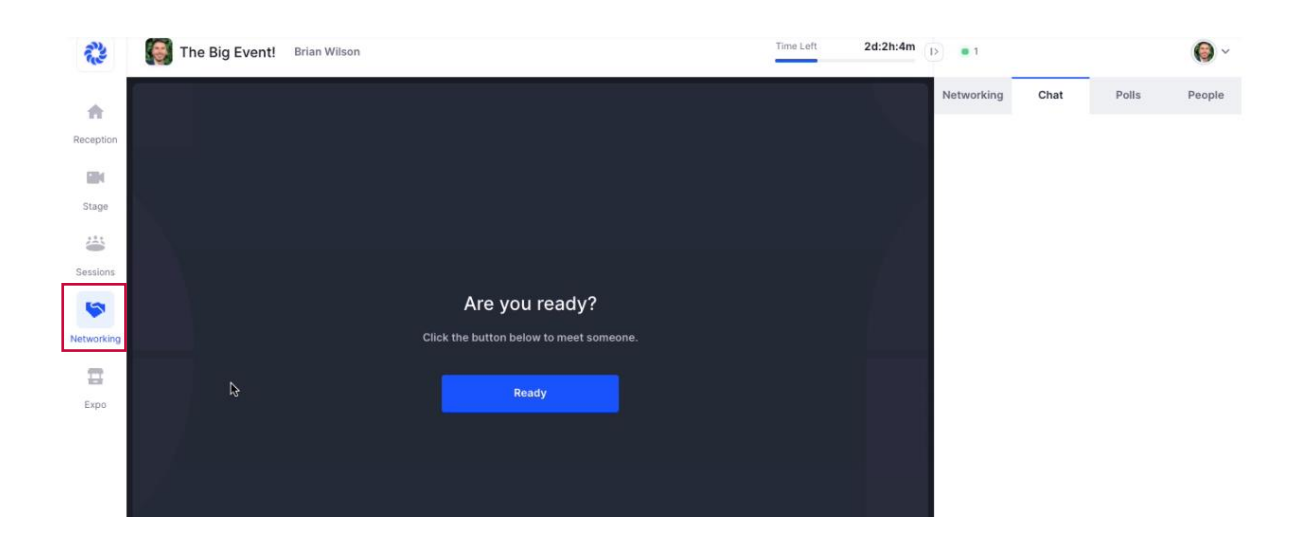

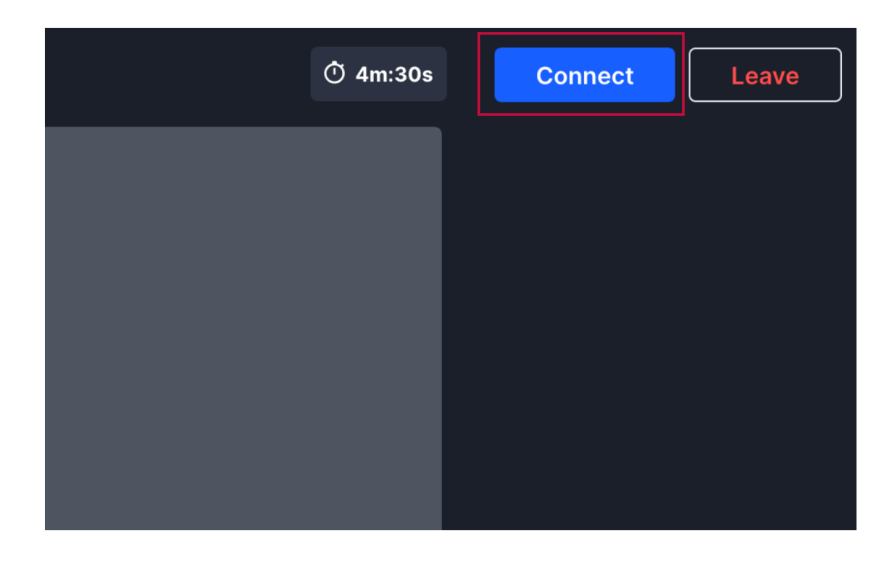

In a **Networking meeting**, the **blue Connect button** shows up **at the top right corner of the screen**. The purpose of this button is to give users the ability to quickly and easily exchange contact information, similar to exchanging business cards at a physical event. If both people click **Connect**, a connection registers. When a connection registers, both people will see the others' contact information on **Connections tab of their Profile**. **Attendees will not know if the other person clicked Connect until the end of the event**. The purpose is to allow users to un-awkwardly avoid giving out their contact information if they do not wish to.

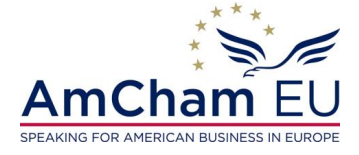

## 4. Expo

The **Expo** area is the virtual exhibitor hall with different booths. Every booth can have either a pre-recorded video or Google Slides. The attendee accessing the booth will have the ability to play/pause/skip the video and slides.

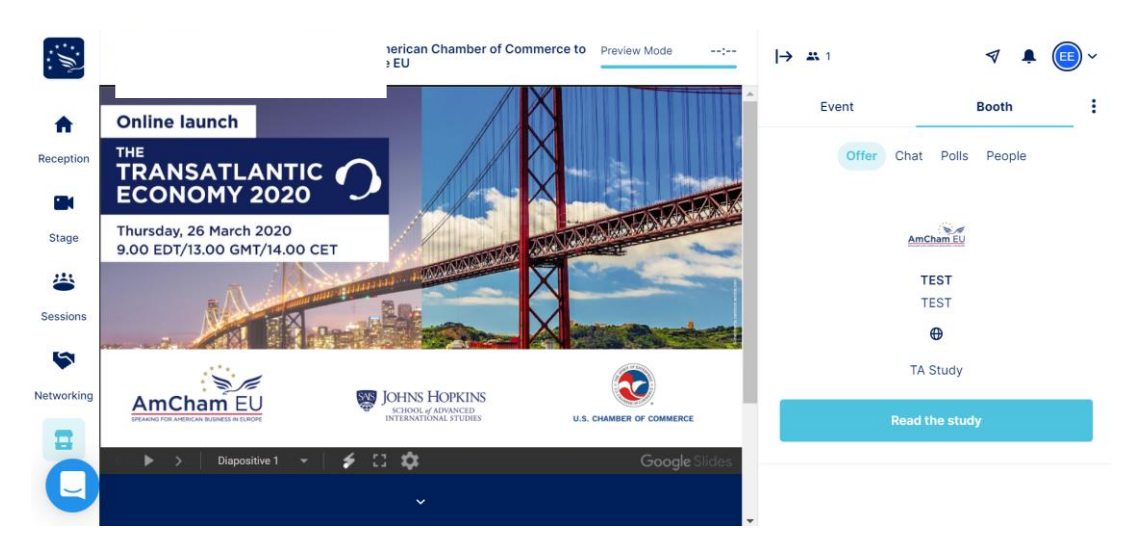

# MAC Audio/Video Troubleshooting

- Refresh your browser.
- Quit and relaunch your browser.
- Clear your cache or join from an incognito or private browser window.
- Ensure your browser's permissions are granted to have access to your camera and microphone (in Chrome, type into the URL bar: chrome://settings/content)
- Ensure your browser has permission to record your screen (open your computer's System Preferences > Security & Privacy > Screen Recording > find your browser in the list and check the box). Then quit and relaunch your browser.
- Restart your computer.
- Join the event in a different browser (e.g.: switch from Chrome to Firefox).

# PC Audio/Video Troubleshooting

- Refresh your browser.
- Quit and relaunch your browser.
- Clear your cache or join from an incognito or private browser window.
- Ensure your browser's permissions are granted to have access to your camera and microphone (in Chrome, type into the URL bar: chrome://settings/content).
- Restart your computer.
- Join the event in a different browser (e.g.: switch from Chrome to Firefox).

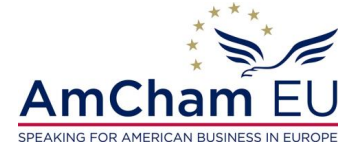